## **Online Class Roll User Manual**

1) Open the internet browser and type in <u>www.alcorn.edu/roll</u> in the address bar and click enter. You should see a webpage which looks like the picture below.

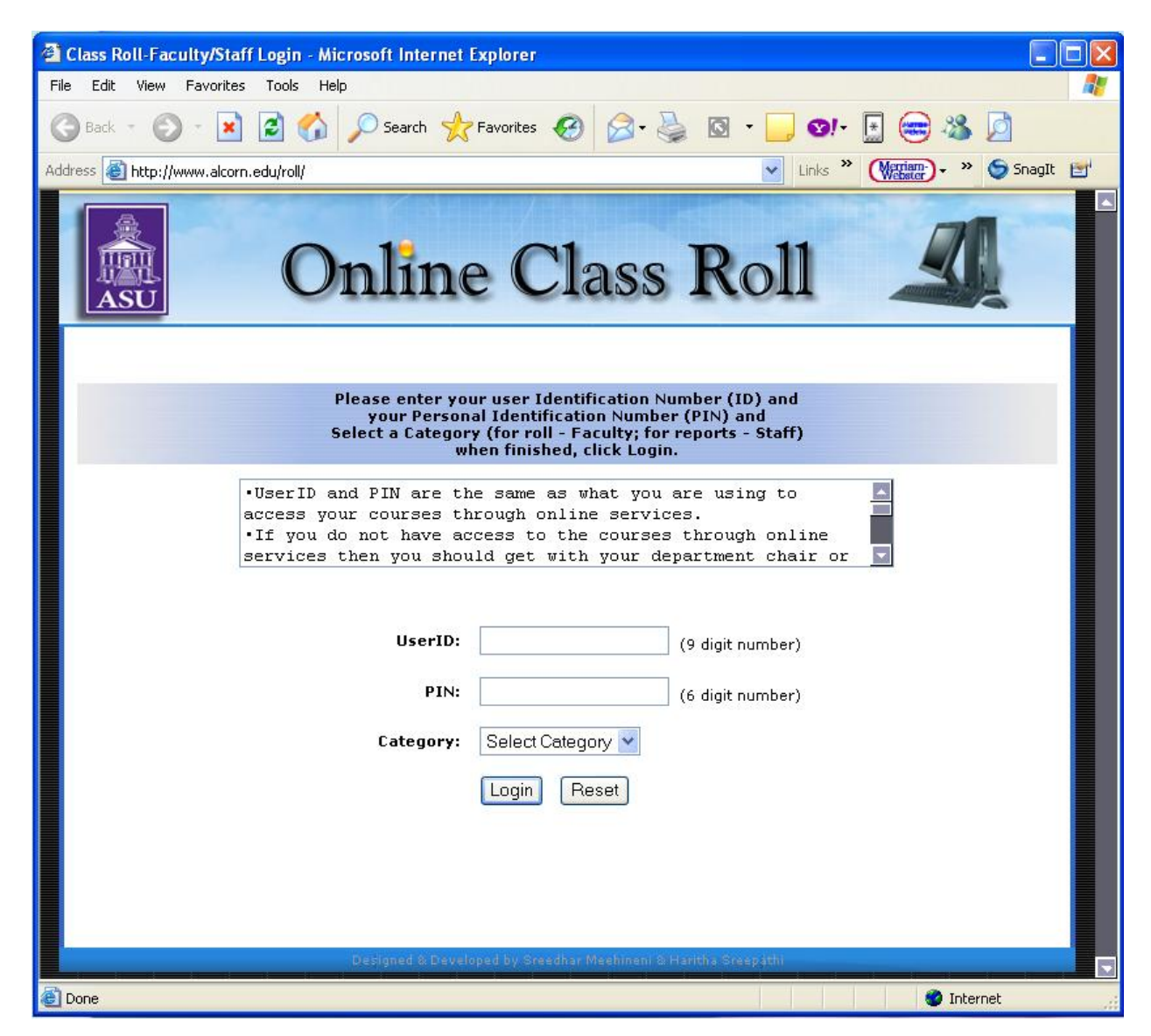

Enter the UserID and PIN which are the same as what you are using to access your courses through online services from Alcorn website.

After entering UserID and PIN select a category: Roll for taking roll and Reports for getting reports and click login.

If you do not have access to the courses through online services, then you should get with your department chair or with the computing center to get your UserID and PIN.

If you want to access the reports then you should email msrao@alcorn.edu to add you to the reports system with the following information.

oUserID oName oDesignation or Title oDepartment Name oMajor Name

If you have any further questions please contact Academic Technologies for assistance.

2) If your login is valid, then you will see the screen below

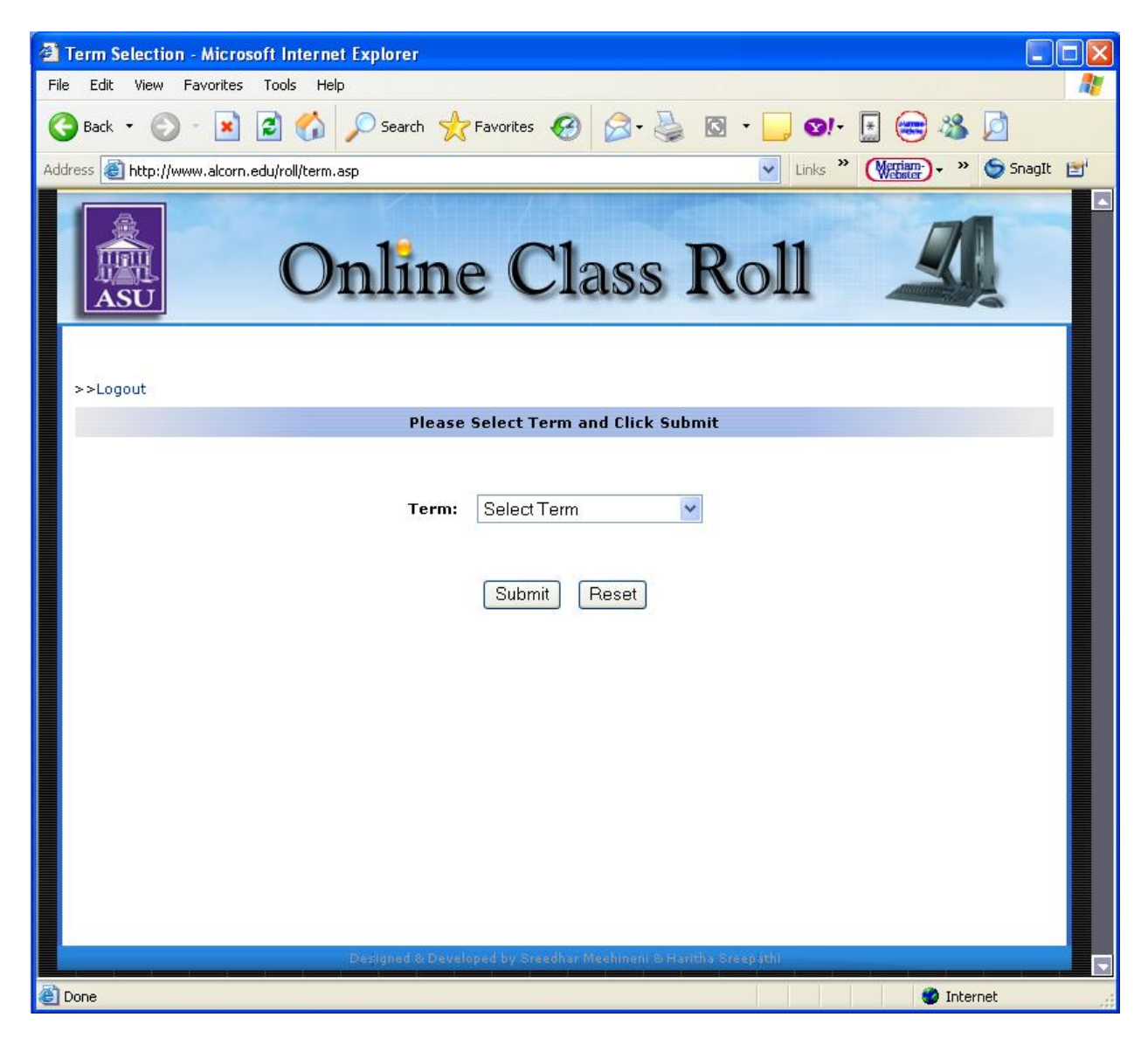

Select the current term for which you are taking roll and click submit.

## <u>Note:</u> Database is flushed each semester so do not try to access the previous semester data. We do maintain a backup copy of that semester.

3) After you submit the term, the screen displays the current courses that faculty is teaching for that semester which looks similar to the one below:

| Faculty Course                                                                                                    | ses for Sreedh    | ar Meehineni - Microsoft Internet Expl | lorer         |              |           |            |          |  |  |  |  |
|----------------------------------------------------------------------------------------------------|-------------------|----------------------------------------|---------------|--------------|-----------|------------|----------|--|--|--|--|
| File Edit View                                                                                                    | Favorites To      | ols Help                               |               |              |           |            | -        |  |  |  |  |
| 🌀 Back 🔹 🤅                                                                                                    | ) - 💌 🖻           | 🏠 🔎 Search 👷 Favorites 🚱               | Ø• 🎍          | 0 - 📴 😋 -    | E 🗃 🕯     | 8 🖻        |          |  |  |  |  |
| Address 🗃 http://                                                                                                    | /www.alcorn.edu/i | roll/courses.asp                       |               | 🖌 Links 🎽    | Merriam-  | » 🌀 SnagIt | <b>1</b> |  |  |  |  |
|                                                                                                    |                   | Online Cla                             | ass I         | Roll         |           | 4          |          |  |  |  |  |
| >>Logout >                                                                                                    | >Select Term      |                                        |               |              |           |            |          |  |  |  |  |
|                                                                                                    |                   | Faculty Courses for Sro                | eedhar Meehir | ieni         |           |            |          |  |  |  |  |
| Select the CRN number to get the students in that class<br>To CALL ROLL click the Call Roll button by the side of that course<br>If you want to EDIT ROLL click the Edit Roll button by the side of that course |                   |                                        |               |              |           |            |          |  |  |  |  |
| CRN                                                                                                    | COURSE            | TITLE                                  | DAYS          | TIME         | Call Roll | Edit Roll  |          |  |  |  |  |
| 11463                                                                                                    | IT-378            | Application Development                | MWF           | 1100 to 1150 | Call Roll | Edit Roll  |          |  |  |  |  |
| 11464                                                                                                    | IT-374            | Internet Programming                   | MWF           | 1300 to 1350 | Call Roll | Edit Roll  |          |  |  |  |  |
| 11469                                                                                                    | IT-474            | Wireless Technology                    | Т             | 1730 to 1915 | Call Roll | Edit Roll  |          |  |  |  |  |
| 11472                                                                                                    | IT-494            | Thesis                                 | W             | 1800 to 2045 | Call Roll | Edit Roll  |          |  |  |  |  |
| 11556                                                                                                    | IT-473            | Wireless Technologies                  | MWF           | 1500 to 1550 | Call Roll | Edit Roll  |          |  |  |  |  |
|                                                                                                    |                   | Designed & Developed by Secolary       | 11 1          |              |           |            |          |  |  |  |  |
| Done                                                                                                    | iya cyl           | Designed coverences by Sreaurant       |               |              |           | Internet   |          |  |  |  |  |

We have many options on this page.

If you want to see the students in a particular class click the *CRN* of that class. To take the roll for a particular class click the *Call Roll* button beside that course If you want to edit the roll for a particular course click the *Edit Roll* button beside that course

Note: If you already submitted roll for a particular class for a particular day you cannot submit the roll again for the same class for the same day. If you want to edit then use Edit Roll.

4) When you click Call Roll button the page looks similar to the one below with the student name listed in that class. Click the checkbox for the students present in the class and click submit.

| Students for IT-378/App           | lication Development - Microsoft Internet             | Explorer                           |                            |
|-----------------------------------|-------------------------------------------------------|------------------------------------|----------------------------|
| File Edit View Favorites          | Tools Help                                            |                                    | A.                         |
| 🔇 Back 🔹 🚫 🕤 💌 [                  | 🖹 🚮 🔎 Search 👷 Favorites 🤣                            | 🖉 - 🎍 🔯 - 🗖 😒!                     | 🗄 📾 🌤 🖻                    |
| Address ahttp://www.alcorn.ee     | du/roll/studentsroll.asp?crn=11463&course=IT-378&     | title=Application%20Deve 🖌 Links 🏻 | » (Merriam) → » 🤤 SnagIt 🖭 |
| ASU                               | Online Cla                                            | ass Roll                           |                            |
| >>Logout >>Select Terr            | n >>Select Course<br>Students for IT-378/Appli        | cation Development                 |                            |
| Select the                        | e Date by clicking <mark>Calendar</mark> for which ye | ou are taking roll 8/9/2006        | Calendar                   |
| Student ID                        | Name                                                  | Sport                              | Roll                       |
| *****                             | Jeremy Stockdale                                      | NA                                 |                            |
| *****                             | Shannon Jackson                                       | NA                                 |                            |
| *****                             | Brandon Thurmond                                      | NA                                 |                            |
| *****                             | Tinisha Calvin                                        | NA                                 |                            |
| *****                             | Krystal Lofton                                        | NA                                 |                            |
| *****                             | Eric Williams                                         | NA                                 |                            |
|                                   | Submit                                                | Reset                              |                            |
|                                   | Designed & Developed by Sreadhar M                    | lechineni & Haritha Sreepathi      |                            |
| javascript:calendar_window=window | indow.open('calendar.aspx?formname=frmCalendar.       | txtDate','calendar_window          | 🥥 Internet                 |

You can always navigate to different pages by clicking the links on the navigation bar.

You can see this in the page above as

>>Logout >>Select Term >>Select Course

5) If you want to edit roll, there are two ways to do it. If you want to edit more than one student roll for a particular day of a class. Click the button Edit Roll for that particular class, and enter the date by clicking the calendar for a particular date you want to edit roll, and click submit. It looks similar to the one below:

| Students for IT-378/Application Development - Microsoft Internet Explorer                                                  |            |
|----------------------------------------------------------------------------------------------------|------------|
| File Edit View Favorites Tools Help                                                                                        | <b>R</b>   |
| 🚱 Back 🔹 🕥 - 📓 🙆 🏠 🔎 Search 👷 Favorites 🤣 🙆 - 嫨 🔯 - 📃 😏 - 🔛 😅 🎎 💆                                                          |            |
| Address 🕘 http://www.alcorn.edu/roll/editstudentsroll.asp?crn=11463&course=IT-378&title=Application%20D 💙 Links 🎽 🗰 SnagIt | <u>s</u> ' |
| Online Class Roll                                                                                                    |            |
| >>Logout >>Select Term >>Select Course                                                                                     |            |
| Edit Students Roll for IT-378/Application Development                                                                      |            |
| Select the Date by clicking Calendar for which you want to edit roll 8/9/2006 Calendar                                     |            |
| Submit Reset                                                                                                    |            |
|                                                                                                    |            |
| Cone 🐨 Internet                                                                                                    |            |

After you select the date and click submit it displays all the students in that class for that particular day with the previous information. It looks similar to the one below. Make the changes you want and click submit to save the information in the system.

| Edit Students Roll for IT-3    | 378/Application Development - Microsof                | t Internet Explorer           |                          |
|--------------------------------|-------------------------------------------------------|-------------------------------|--------------------------|
| File Edit View Favorites       | Fools Help                                            |                               | 1                        |
| 🔇 Back 🔹 🕥 - 💌 🕻               | 💈 🏠 🔎 Search 👷 Favorites 🥝                            | 🙆 - 🎍 🔯 - 🛄 😢! -              | 🗄 📾 🍇 🗖                  |
| Address 🕘 http://www.alcorn.ed | u/roll/displayeditroll.asp                            | Links »                       | (Wenster) - » 🤝 SnagIt 🖭 |
| ASU                            | Online Cla                                            | ass Roll                      |                          |
| >>Logout >>Select Term         | >>Select Course Edit Students Roll for IT-378/Applica | tion Development on 8/9/2006  |                          |
| SSN                            | Name                                                  | Sport                         | Roll                     |
| *****                          | Jeremy Stockdale                                      | NA                            |                          |
| *****                          | Shannon Jackson                                       | NA                            |                          |
| *****                          | Brandon Thurmond                                      | NA                            |                          |
| *****                          | Tinisha Calvin                                        | NA                            |                          |
| *****                          | Krystal Lofton                                        | NA                            |                          |
| *****                          | Eric Williams                                         | NA                            |                          |
|                                | Submit                                                | Reset                         |                          |
|                                | Designed & Developed by Sreedhar (                    | Meehineni & Haritha Sreepathi |                          |
| 🙆 Done                         |                                                       |                               | 🥙 Internet               |

6) To view the students roll, click the CRN for the particular course you want to see on the faculty courses page. The page displayed looks similar to the one below:

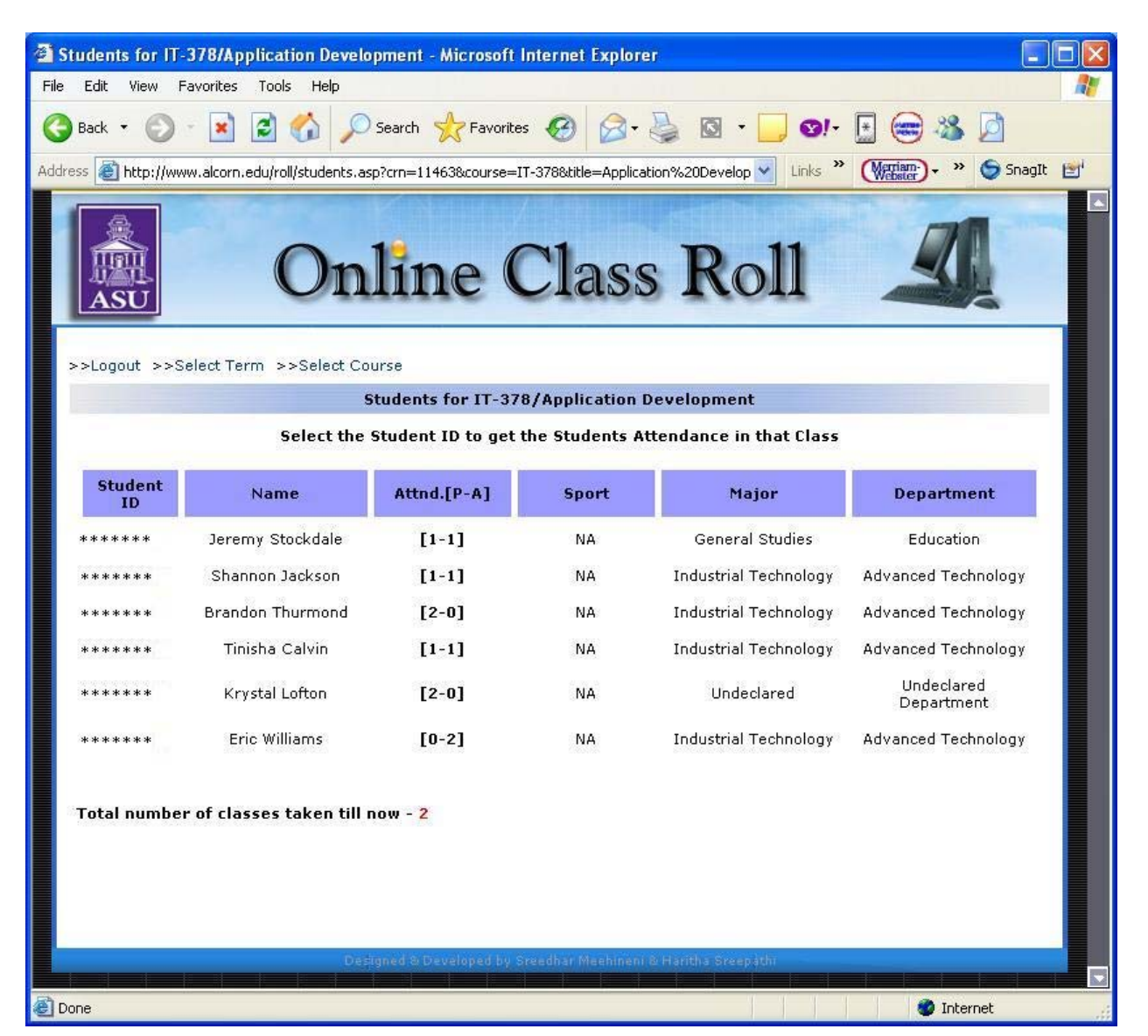

This page displays the attendance for each student. In the above example (you [1-1]), the first number is the number of presents and the second number is the number of absents for that student. The total number of classes taken is displayed at the bottom. If the student plays a certain sport it is also displayed in the sport column. The Major and the Department of the student can also be seen.

All the information above is displayed from the banner system so it is dynamic. What does this mean to us? Let's say a student joined after two classes so he will be missing those first two classes, but still this system counts that number of absentees and appears in the absent column. But when you go to the student details, by clicking StudentID, you can see that he is not listed for the first two classes. 7) To see the student roll details for a particular class, click the StudentID link which is shown on the top page, which looks similar to the one below:

| File Edit View Favorites Favorites <t< th=""><th>lopment - Microsoft Internet Explorer</th><th>ric Williams for IT-378/Applicatio</th><th>Attendance Details of E</th></t<>                                                                                                    | lopment - Microsoft Internet Explorer | ric Williams for IT-378/Applicatio            | Attendance Details of E      |
|----------------------------------------------------------------------------------------------------|---------------------------------------|-----------------------------------------------|------------------------------|
| Back Image: Construction of the second second | A                                     | Tools Help                                    | File Edit View Favorites     |
| Address       Inters       Inters                                                                                                    | ) 🔗 🎍 🛛 · 📃 💓 🗄 🎯 🖄 💆                 | 🖹 🚯 🔎 Search 🤺 Favori                         | 🕝 Back 🔹 🕥 🕤 💌               |
| Description       Select Course >>Student List         >>Logout >>Select Term >>Select Course >>Student List         Attendance Details of Eric Williams for IT-378/Application Development         Update the Roll by clicking NO         Date       Attendance       Course Days         7/31/2006       YES       MWF       1100 to 1150                                                                                                    | 200601 Vinks * Webser + * SnagIt      | .edu/roll/studentdetails.asp?sid= * * * * * 0 | Address 🙆 http://www.alcorn. |
| >>Logout >>Select Term >>Select Course >>Student List         Attendance Details of Eric Williams for IT-378/Application Development         Update the Roll by clicking NO         Date       Attendance       Course Days       Course Time         7/31/2006       YES       MWF       1100 to 1150                                                                                                    | ass Roll                              | Online                                        | ASU                          |
| Attendance Details of Eric Williams for IT-378/Application Development       Update the Roll by clicking NO       Date     Attendance     Course Days     Course Time       7/31/2006     YES     MWF     1100 to 1150                                                                                                    |                                       | rm >>Select Course >>Student Li               | >>Logout >>Select Ter        |
| Update the Roll by clicking NO           Date         Attendance         Course Days         Course Time           7/31/2006         YES         MWF         1100 to 1150                                                                                                    | or IT-378/Application Development     | Attendance Details of Eric Will               |                              |
| Date         Attendance         Course Days         Course Time           7/31/2006         YES         MWF         1100 to 1150                                                                                                    | by clicking NO                        | Update th                                     |                              |
| 7/31/2006 YES MWF 1100 to 1150                                                                                                    | Course Days Course Time               | Attendance                                    | Date                         |
|                                                                                                    | MWF 1100 to 1150                      | YES                                           | 7/31/2006                    |
| 8/9/2006 NO MWF 1100 to 1150                                                                                                    | MWF 1100 to 1150                      | NO                                            | 8/9/2006                     |
| Designed & Developed by Sreedhar Meehineni & Haritha Sreepathi                                                                                                    | or Meehinent & Haritha Sreepjithi     | Designed to Developed by                      |                              |

As stated previously there are two ways to edit the roll. You can update the roll of a student for a particular class by going to the attendance details menu. As you can see on the picture above you can click *NO* (absent) in the attendance column to update that field to *YES* (present).

For security reasons when you finished click the *Logout* link and close the browser.

## **Reports:**

When you login to the reports section by selecting the Reports in the category list, the page you get looks like the one below:

| Student Roll Reports - Microsoft Int         | ernet | Explorer                                                                                |                                                                                                    |          |
|----------------------------------------------|-------|-----------------------------------------------------------------------------------------|----------------------------------------------------------------------------------------------------|----------|
| File Edit View Favorites Tools Help          |       |                                                                                         |                                                                                                    | <b>.</b> |
| 🚱 Back 🝷 🕥 🕤 🗷 🙆 🏠                           | S S   | earch 🤺 Favorites 🥝                                                                     | 🙆 · 🎍 🛛 · 📃 🞯 · 🖬 📾 🖄 💆                                                                                       |          |
| Address 🗃 http://www.alcorn.edu/roll/reports | asp   |                                                                                         | Links » (Merrian) - » SnagIt                                                                                  | <b>1</b> |
|                                              | nl    | ine Cla                                                                                 | ass Roll                                                                                                    |          |
| >>Logout >>Select Term                       |       |                                                                                         |                                                                                                    |          |
| • Type the number in the                     | text  | To get the reports<br>• Select Department<br>• Select any o<br>box to find the students | for the students:<br>or Major or Sport<br>one of =,<,><br>s with number of absentees entered in the text box. |          |
|                                              | •     | Select Department<br>Select Major                                                       | Select Department<br>Select Department<br>Advanced Technology                                                 |          |
|                                              | 0     | Select Sport                                                                            | Education<br>Mathematical Sciences<br>Nursing B.S.                                                            |          |
|                                              | 0     | -                                                                                       | Undeclared Department<br>All                                                                                  |          |
| Number of<br>Absentees                       | 0     | <                                                                                       | 1                                                                                                    |          |
|                                              | ۲     | >                                                                                       |                                                                                                    |          |
|                                              |       | Submit                                                                                  | Reset                                                                                                    |          |
|                                              | Desig | ned & Developed by Sreedhar M                                                           | lechinenī & Haritha Sreepathi                                                                                 |          |

You can get the reports based on the Department or Major or by Sport.

Select one of them and if you want a report based on the number of absentees then select the button you need in the absentees column = or < or > and enter the number in the text box and click submit.

Generated report looks similar to the one below depending on your selection criteria.

| ss 🙆 http:/   | /www.alcorn.edu/roll              | /reportdis            | olay.asp     | * <u>*</u>                 |                 |                | Links »    | (Merriam-) - >        | > 🌀 SnagIt        |
|---------------|-----------------------------------|-----------------------|--------------|----------------------------|-----------------|----------------|------------|-----------------------|-------------------|
| ASU           | (                                 | Dr                    | lin          | e Cla                      | ISS .           | Ro             | 11         | 4                     | A                 |
| >>Logout >    | ->Select Term >:<br><b>Report</b> | >Reports<br>t for Adv | vanced Tec   | hnology Departn            | ient Studen     | its/Classe     | s Missed 🔅 | > 1                   |                   |
| Student<br>ID | Student<br>Name                   | CRN                   | Course<br>ID | Course Name                | Course<br>Time  | Course<br>Days | Sport      | Faculty<br>Name       | Classes<br>Missed |
| ******        | Angelo<br>Johnson                 | 11464                 | IT-374       | Internet<br>Programming    | 1300 to<br>1350 | MWF            | NA         | Sreedhar<br>Meehineni | 3                 |
| ******        | Eric Williams                     | 11463                 | IT-378       | Application<br>Development | 1100 to<br>1150 | MWF            | NA         | Sreedhar<br>Meehineni | 2                 |
| ******        | Jocelyn Lewis                     | 11464                 | IT-374       | Internet<br>Programming    | 1300 to<br>1350 | MWF            | Golf(W)    | Sreedhar<br>Meehineni | 3                 |
| ******        | Mikhail<br>Tsennykh               | 11464                 | IT-374       | Internet<br>Programming    | 1300 to<br>1350 | MWF            | NA         | Sreedhar<br>Meehineni | 3                 |
| ******        | Sidney<br>Blankenship             | 11464                 | IT-374       | Internet<br>Programming    | 1300 to<br>1350 | MWF            | NA         | Sreedhar<br>Meehineni | 3                 |
| ******        | Takesha Isaac                     | 11464                 | IT-374       | Internet<br>Programming    | 1300 to<br>1350 | MWF            | NA         | Sreedhar<br>Meehineni | 3                 |
|               |                                   |                       | Total Nu     | mber of Student            | Records Fo      | und: 6         |            |                       |                   |
|               |                                   |                       | Total Nu     | inder of student           | Records ro      | unu. o         |            |                       |                   |

Total number of records found can also be seen at the bottom of the page.

When you finished using the system Logoff, and when you logged off, you should get the screen shown below:

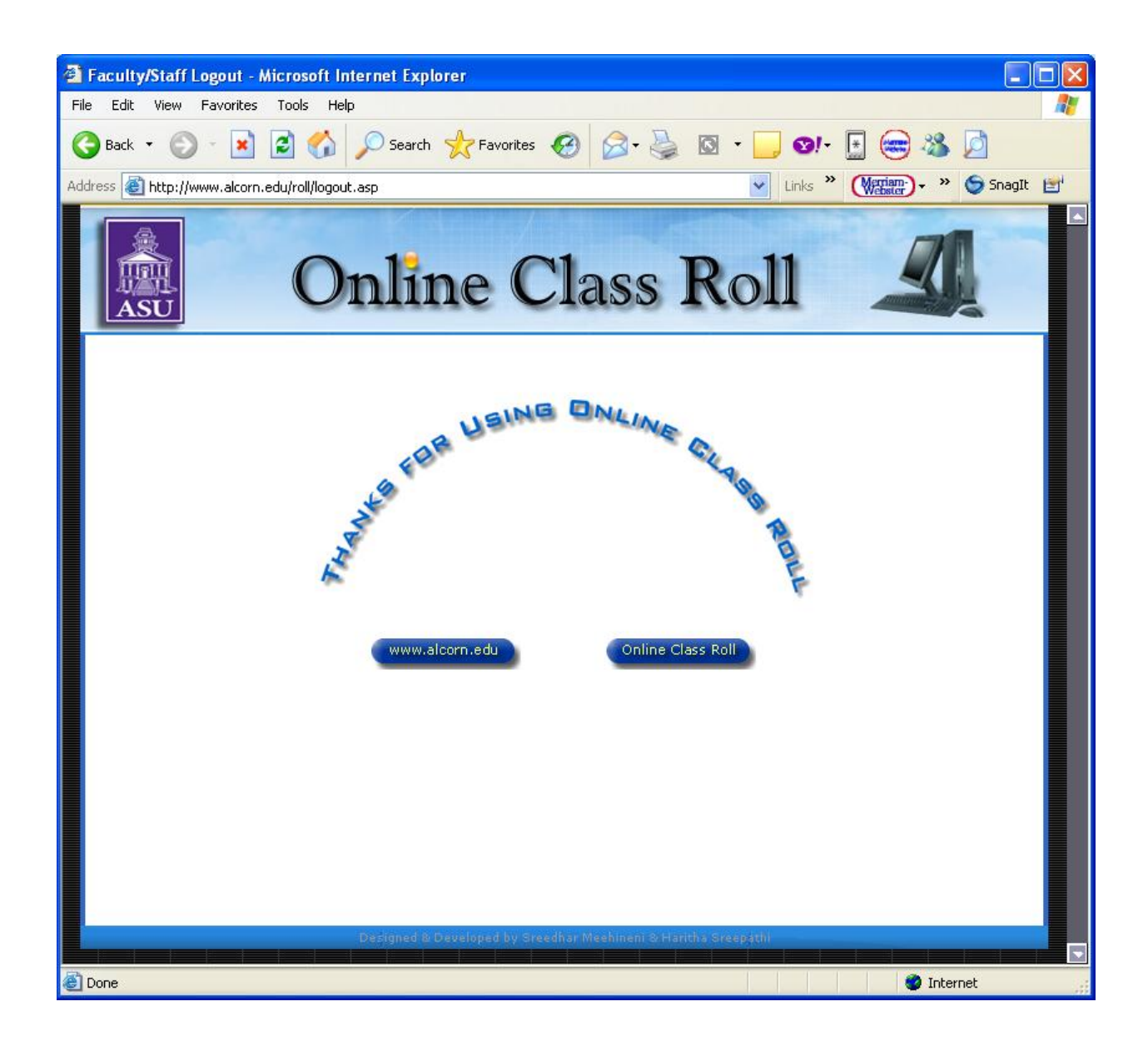